# **Deviation Building Station**

Hello, in this document I will outline how to get up and running with my virtual machine dedicated to building Deviation TX.

### First, some words about Deviation

Deviation is a project by PhracturedBlue, official homepage is at:

http://www.deviationtx.com

Official code repository can be found at:

https://bitbucket.org/PhracturedBlue/deviation

#### About this virtual machine

This machine was created using:

VirtualBox (https://www.virtualbox.org/wiki/Downloads),

and is running

Arch Linux(<u>http://www.archlinux.org</u>).

Other tools include:

Mercurial (<u>http://mercurial.selenic.com/</u>) for source code control, and ARM tool chain. The tool chain was installed using summon-arm-toolchain (<u>https://github.com/esden/summon-arm-toolchain</u>).

Inside the virtual machine you'll find a script called 'deviation', which will help you compile and build both the DFU files and the file system archives.

File transfer between the virtual machine and the host system is done through a feature called Shared Folders, which VirtualBox implements. Make sure you read through this document to find out how you need to configure and test.

Note:

*I expect users of this machine to have basic computer knowledge.* 

# Virtual Box Installation and OVA Import

First, download **VirtualBox** for Windows from the link provided above. Proceed with the installation start Virtual Box from the start menu or desktop icon.

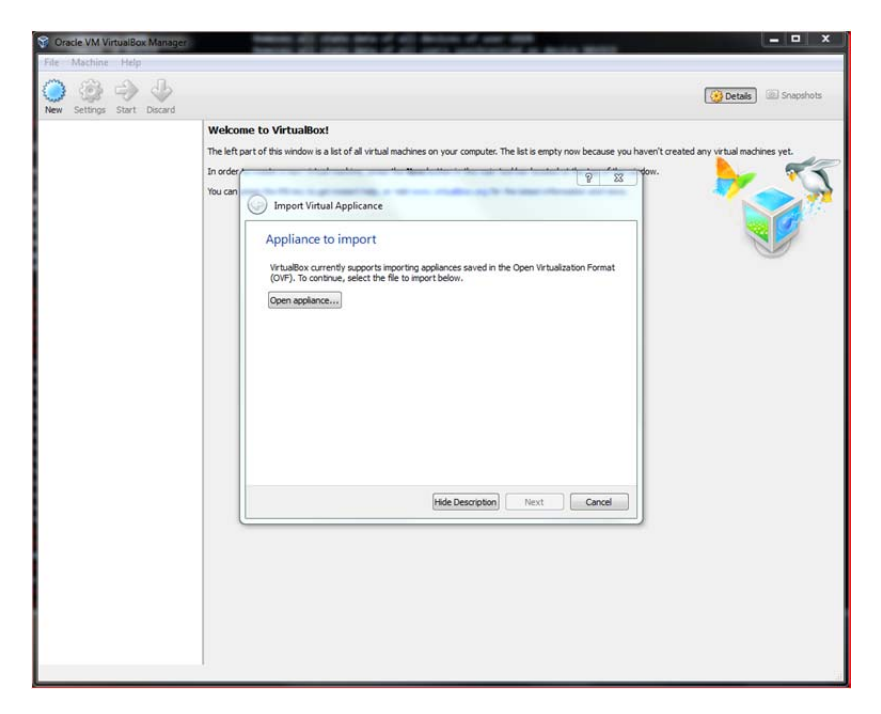

Click on 'Import Appliance', found in the 'File' menu.

Click on 'Open appliance' and navigate to where you saved the OVA file. Select the file and click OK.

| Welcom       | to VirtualBox!                                                       |                                                                                                 |                                     |
|--------------|----------------------------------------------------------------------|-------------------------------------------------------------------------------------------------|-------------------------------------|
| The left par | t of this window is a list of all virtual m                          | achines on your computer. The list is empty now because you haven'                              | t created any virtual machines yet. |
| In order     |                                                                      | P II form.                                                                                      | - <b>-</b>                          |
| You can      |                                                                      | of the multiply in the same interaction of the                                                  |                                     |
|              | Import virtual Applicance                                            |                                                                                                 |                                     |
|              | Appliance settings                                                   |                                                                                                 |                                     |
|              | These are the virtual machines of                                    | ontained in the anniance and the successful settions of the                                     |                                     |
|              | imported VirtualBox machines. Yo<br>dicking on the items and disable | and and the appendix and the properties shown by double-<br>others using the cherk hoves below. |                                     |
|              | Description                                                          | Carliameter A                                                                                   |                                     |
|              | Virtual System 1                                                     | Conliguration                                                                                   |                                     |
|              | R Name                                                               | DeviationTX Build Station                                                                       |                                     |
|              | Product                                                              | Deviation TX Build Station                                                                      |                                     |
|              | Product-URL                                                          | http://bitbucket.org/sbstnp/deviation-he                                                        |                                     |
|              | Version                                                              | 1                                                                                               |                                     |
|              | Description                                                          | Minimal Archlinux installed                                                                     |                                     |
|              | 🚯 Guest OS Type                                                      | 🔗 Arch Linux 👻                                                                                  |                                     |
|              | Reinitialize the MAC address of                                      | of all network cards                                                                            |                                     |
|              |                                                                      |                                                                                                 |                                     |
|              |                                                                      | Restore Defaults Import Cancel                                                                  |                                     |
| C            |                                                                      |                                                                                                 |                                     |
|              |                                                                      |                                                                                                 |                                     |
|              |                                                                      |                                                                                                 |                                     |
|              |                                                                      |                                                                                                 |                                     |
|              |                                                                      |                                                                                                 |                                     |

Click on 'Import'.

| 😵 Oracle VM VirtualBox Manager | Seminar all data has a all being and an and an and                                                                                                    | ×                           |
|--------------------------------|----------------------------------------------------------------------------------------------------|-----------------------------|
| File Machine Help              |                                                                                                    |                             |
| New Settings Start Discard     |                                                                                                    | Detais Snapshots            |
| Welco                          | me to VirtualBox!                                                                                                    |                             |
| The left                       | part of this window is a list of all virtual machines on your computer. The list is empty now because you haven't create                                                           | d any virtual machines yet. |
| In order                       | dow.                                                                                                    | N 1                         |
| You can                        | C Import Virtual Applicance                                                                                                    |                             |
|                                | Appliance settings                                                                                                    |                             |
|                                | These are the virtual machines contained in the appliance and the suggested settings of the<br>imported VirtuaBox machines. You can change many of the properties shown by double- |                             |
|                                | Importing Appliance: Importing appliance 'C:\Users\Sebastian\Desktop\ 23                                                                                                    |                             |
|                                |                                                                                                    |                             |
|                                | Importing virtual dak mage Deviation1X Build Station-dak1. vmdk (2/2) 19% X 14 seconds remaining                                                                                   |                             |
|                                | version 2                                                                                                    |                             |
|                                | Description     Minimal Archlinux installed                                                                                                    |                             |
|                                | 🚯 Guest OS Type 🛛 👰 Arch Linux 👻                                                                                                    |                             |
|                                | Reinitialize the MAC address of all network cards                                                                                                    |                             |
|                                | Restore Defaults Import Cancel                                                                                                    |                             |
|                                |                                                                                                    |                             |
|                                |                                                                                                    |                             |
|                                |                                                                                                    |                             |
|                                |                                                                                                    |                             |
|                                |                                                                                                    |                             |
|                                |                                                                                                    |                             |
|                                |                                                                                                    | 14                          |

After the process finishes, you should see a window similar to the picture below.

| ile <u>Machine</u> <u>H</u> elp    |                                                                                                    |                              |  |  |
|------------------------------------|----------------------------------------------------------------------------------------------------|------------------------------|--|--|
| iew Settings Start Discar          | 4                                                                                                    | Q Details Q Snapshots        |  |  |
| DeviationTX Build S<br>Powered Off | 🦳 General                                                                                                    | Preview                      |  |  |
|                                    | Name: DeviationTX Build Station<br>Operating System: Arch Linux                                                                         |                              |  |  |
|                                    | System                                                                                                    |                              |  |  |
|                                    | Base Memory: 512 MB<br>Processors 2<br>Boot Order: Hard Disk<br>Acceleration: VT-x/AMD-% Nested Paging, PAE/NX                          | DeviationTX Build<br>Station |  |  |
|                                    | Display                                                                                                    |                              |  |  |
|                                    | Video Memory: 16 MB<br>Remote Desktop Server: Disabled                                                                                  |                              |  |  |
|                                    | Storage                                                                                                    |                              |  |  |
|                                    | Controler: IDE<br>IDE Secondary Master:<br>Controler: SATA<br>SATA Pert 0:<br>Deviation?f. Build Station-disk1_1.vmdk (Normal, B.00 GB) |                              |  |  |
|                                    | 🖗 Audio                                                                                                    |                              |  |  |
|                                    | Disabled                                                                                                    |                              |  |  |
|                                    | 🔊 Network                                                                                                    |                              |  |  |
|                                    | Adapter 1: Intel PRO/1000 MT Desktop (NAT)                                                                                              |                              |  |  |
|                                    | Ø USB                                                                                                    |                              |  |  |
|                                    | Device Filters: 0 (0 active)                                                                                                    |                              |  |  |
|                                    | Shared folders                                                                                                    |                              |  |  |
|                                    | Shared Folders: 1                                                                                                    |                              |  |  |
|                                    | Description                                                                                                    |                              |  |  |
|                                    | Minimal Archlinux installed                                                                                                    |                              |  |  |

VM Imported 1

## Virtual Machine Configuration and First Start

The virtual machine comes pre-configured, but some steps will be required to verify things work as they should.

We need to check:

- 1. Shared Folders feature
- 2. Network configuration
- 1. Shared Folders feature

With the virtual machine selected, click on the '**Settings'** button. The window below will open. Select '**Shared Folders**' on the left.

Make sure you have the folder "C:\Deviation" created using Windows Explorer.

| Oracle VM VirtualBox Manager                                                                                                    | Brand L                                                                                                    |                   |                |           |
|----------------------------------------------------------------------------------------------------|----------------------------------------------------------------------------------------------------|-------------------|----------------|-----------|
| File Machine Help                                                                                                    |                                                                                                    |                   |                |           |
| New Settings Start Discard                                                                                                    |                                                                                                    |                   | 😟 Details      | Snapshots |
| DeviationTX Build S                                                                                                    | eneral<br>tation - Settings                                                                                                    |                   | Preview        |           |
| System                                                                                                    | Folders List                                                                                                    | X Build           |                |           |
| <ul> <li>Display</li> <li>Storage</li> <li>Audio</li> <li>Network</li> <li>Serial Ports</li> <li>USB</li> <li>Shared Folders</li> </ul> | Name         Path           Machine Folders         deviation           deviation         C:\Deviation   Select a settings category from the list on the left-titem to get more information. | Auto-Mount<br>Yes | Access<br>Full |           |
|                                                                                                    |                                                                                                    | OK Cancel         | Help           |           |
| Shared<br>Minimal                                                                                                    | hared folders<br>Folders: 1<br>escription<br>Archinux installed                                                                                                    |                   |                |           |
|                                                                                                    |                                                                                                    |                   |                |           |

Vm Shared Folders settings 1

2. Network settings.

I configured only one network adapter for this VM, type is "*NAT*". Select '**Network'** on the left and verify you have '*Adapter 1*' enabled and attached to "*NAT*".

This will allow internet access inside your VM, necessary for updating Deviation source tree. See the picture below for how it should look.

| Oracle VM VirtualBox Manager |                                                                                                    | 23              |
|------------------------------|----------------------------------------------------------------------------------------------------|-----------------|
| File Machine Help            |                                                                                                    |                 |
| New Settings Start Discard   | 设 Detais) 💿 Snapshot                                                                                                    | s               |
| DeviationTX Build S          | General 🧧 Preview                                                                                                    |                 |
| DeviationTX Bu               | ild Station - Settings                                                                                                    |                 |
| 📃 General                    | Network                                                                                                    |                 |
| System                       | Adapter 1 Adapter 2 Adapter 3 Adapter 4                                                                                                    |                 |
| Display                      |                                                                                                    |                 |
| Storage                      | Attached to: NAT                                                                                                    |                 |
| Network                      | Name:                                                                                                    |                 |
| Serial Ports                 | Advanced                                                                                                    |                 |
| 🖉 USB                        |                                                                                                    |                 |
| Shared Fold                  | ars and a second second s | $ \rightarrow $ |
|                              |                                                                                                    |                 |
|                              |                                                                                                    |                 |
|                              |                                                                                                    | $\prec$         |
|                              |                                                                                                    | -               |
|                              | Select a settings category from the list on the left-hand side and move the mouse over a settings<br>item to net more information                                                                                                    | =               |
|                              | rean to get more a memory of the                                                                                                    |                 |
|                              |                                                                                                    |                 |
|                              |                                                                                                    |                 |
|                              | Shared folders                                                                                                    |                 |
| s                            | ared Folders: 1                                                                                                    |                 |
| S                            | Description                                                                                                    |                 |
| M                            | imal Archlinux installed                                                                                                    |                 |
|                              |                                                                                                    | ut              |

VM Network Settings 1

Click on '**OK'** to close this window and confirm the settings.

## Starting the Virtual Machine

Next in line is starting up this virtual machine. Select it on the left and click '**Start'**. After a while you'll get a login screen like below:

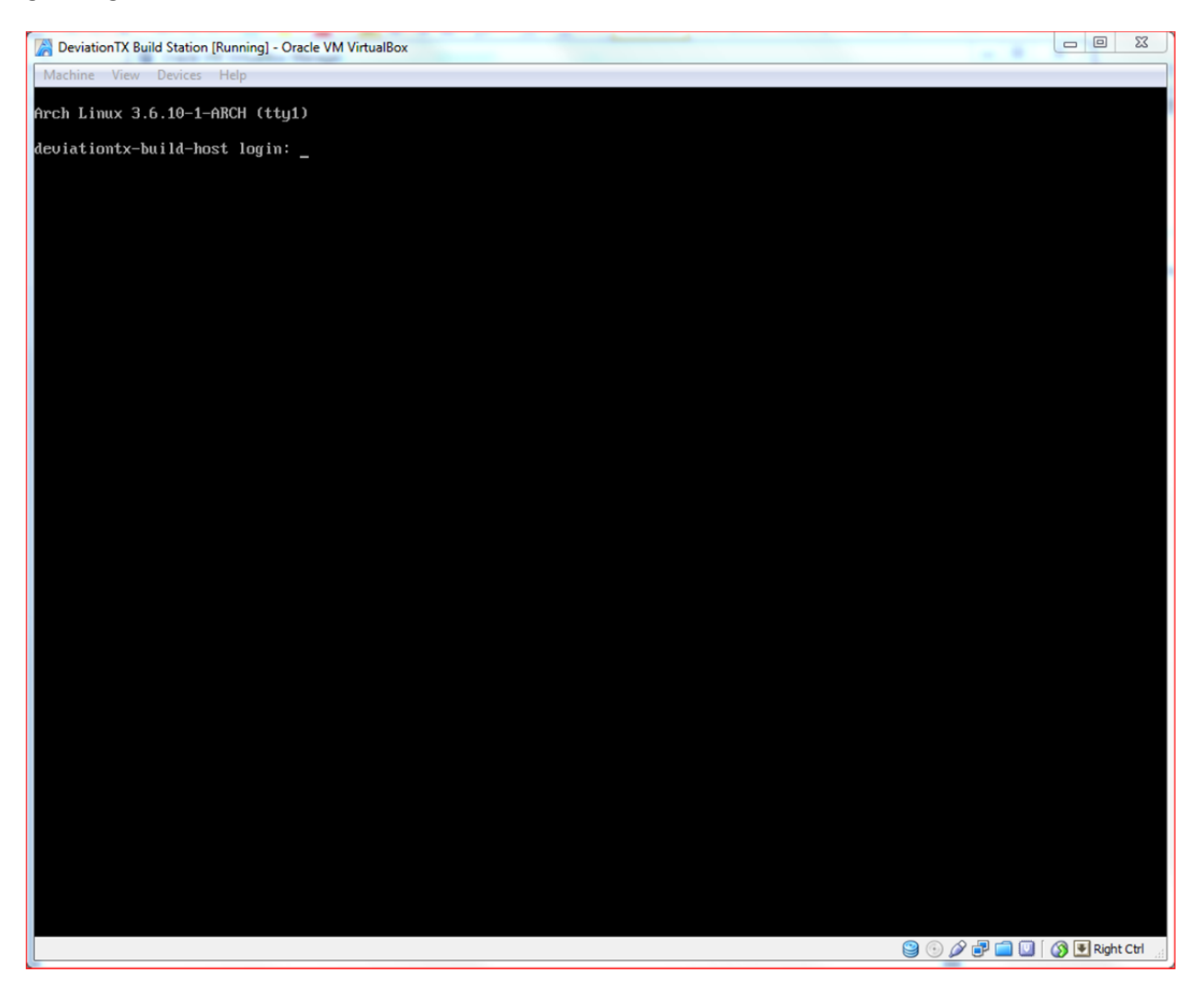

To login into the Linux machine use these credentials:

User: dev Password: deviation

For administrative access (if needed), use these credentials:

User: root Password: deviation SUDO is enabled and unrestricted for the user '*dev*'. This is the preferred way to execute privileged commands inside the VM.

Virtual machine profile looks like this:

1 CPU 512 MB RAM 8GB thin allocation hard-disk, used about 1.7GB

1 Network adapter eth0, configured using DHCP.

#### How to build Deviation

- 1. Login using username *dev* with password *deviation*.
- 2. Run: deviation self-update
- 3. Run deviation setup
- 4. Depending on the model of your transmitter, run:

deviation build devo6 deviation build devo8 deviation build devo10

Running the command at (4) will generate a DFU file and a filesystem archive, both placed in:

/media/deviation

On the host machine you can find the files above in:

C:\deviation

#### Reporting issues/bugs or suggestions

Please use the issue tracker at:

http://bitbucket.org/sbstnp/deviation-helper-script